# SDB 手動スクリプト実行手順書

2018年8月3日

UPS ソリューションズ株式会社

| 文書名 9 | SDB 手動スクリプト実行手順書 | 版数 | 1.2 | 作成者 | UPSS 松尾 | UPSYU2- |
|-------|------------------|----|-----|-----|---------|---------|
|-------|------------------|----|-----|-----|---------|---------|

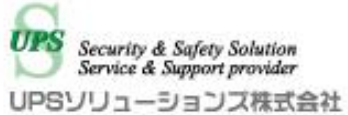

### ●変更履歴

| 版数  | 日付        | 変更内容                             |
|-----|-----------|----------------------------------|
| 1.0 | 2018/6/1  | 新規作成                             |
| 1.1 | 2018/7/30 | ShellClientの始めに動作するスクリプトの前提条件を追記 |
| 1.2 | 2018/8/3  | ShManager4の画像を最新に更新              |
|     |           |                                  |

UPSS 松尾

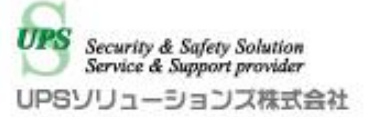

## 1. ログイン

デスクトップ上の以下アイコンをクリックし、「ShManager4」を起動下さい

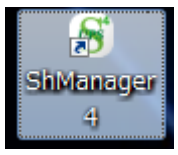

※未インストールの場合は、マニュアルを参照頂き添付 CD-ROM よりインストール下さい。

以下画面が表示されましたら、

シャットダウンボックスの IP、パスワードを入力し、接続ボタンをクリック下さい。 ログイン成功すると、Status が「接続完了」になります。

| 🕤 SDB:シャットダウンボッ               | ックス(192.1 | 168.12.169)       |                |           |       |         |        |         |     |       |
|-------------------------------|-----------|-------------------|----------------|-----------|-------|---------|--------|---------|-----|-------|
| SDB IPアドレス:                   |           |                   |                |           |       |         |        |         |     |       |
| 192.168.12.169<br>パスワード:      |           |                   |                |           |       |         |        |         |     |       |
| ****                          | 基本設定      | ネットワーク            | <b>春報</b> 対象機器 | 標準スクリプト設定 | ログ  : | メンテナンス  | UPS管理影 | 定 クラスター | 設定  |       |
| 接続( <u>L</u> ) 切断( <u>C</u> ) | ーシャッ      | トダウン設定            |                |           |       |         |        |         |     |       |
| Status: <mark>接続完了</mark>     |           | 停電確認明             | 寺間             | UPS停止時間   |       |         |        |         |     |       |
|                               |           |                   | 00060 秒        | 00120     | 秒     |         |        |         |     |       |
|                               | 停電机       | )<br>倹知:          |                |           |       |         |        |         |     |       |
|                               | $\odot$   | 接点監視              |                |           |       |         |        |         |     |       |
|                               | 0         | SNMP<br>SNMP/接占動组 |                | 長定        |       |         |        |         |     |       |
|                               |           |                   |                |           |       |         |        |         |     |       |
| - = ×                         | 基本        | 設定<br>設定 詳細設定     | ]              |           |       |         |        |         |     |       |
| 時間設定(U)                       | 送任        | 言者 SDB03@ups      | -sol.com       |           |       |         |        |         |     |       |
| パスワード変更                       | SM        | ITPAddr 0.0.0     | .0             | : 25      | スタート  | 時 停電発生時 | 復電時    | シャットダウン | 停止時 | Alive |
| 拡張スクリプト                       | 宛         | 洗1                |                |           |       |         |        |         |     |       |
|                               | 90        | 洗2                |                |           |       |         |        |         |     |       |
|                               | 宛         | (先3               |                |           |       |         |        |         |     |       |
|                               | 宛         | [先4               |                |           |       |         |        |         |     |       |
| 終了(X)                         | 宛         | 3先5               |                |           |       |         |        |         |     |       |
| FW 107                        |           |                   |                |           |       |         |        |         |     |       |
|                               |           |                   |                |           |       |         | テストル   | ぎ信 読    | み込み | 更新    |
| UPS                           |           |                   |                |           |       |         |        |         |     |       |
|                               |           |                   |                |           |       |         |        |         |     |       |

| 文書名 | SDB 手動スクリプト実行手順書 | 版数 |
|-----|------------------|----|
|     |                  |    |

UPSS 松尾

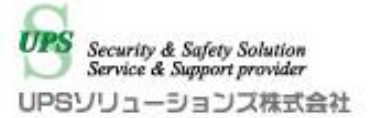

## 2. メニュー

メイン画面より、「メニュー」をクリックして下さい。

Т

| SDB:シャットダウンボッ                             | クス(192.168.         | 12.169)           |             |              |                     |         |          |            |       |
|-------------------------------------------|---------------------|-------------------|-------------|--------------|---------------------|---------|----------|------------|-------|
| 192.168.12.169<br>パスワード:                  | 基本設定之。              | ットワーク情報 対象機       | 豊 挿進スクリプト設定 | n <i>ä</i> v | ッテナ <sup>、</sup> ッフ | UPS管理部  | 定 クラフター副 | <b>杂</b> 定 |       |
| ********<br>接続( <u>L</u> ) 切断( <u>C</u> ) | -シャットダ              | ウン設定              |             | <i>/</i> -   |                     | 0.08-19 |          | AAE        |       |
| Status: 接続完了                              |                     | 停電確認時間            | UPS停止時間     |              |                     |         |          |            |       |
|                                           | 信雪捡加                | 00060 秒           | 00120       | 秒            |                     |         |          |            |       |
|                                           | テ 电 1 (円 九)<br>◎ 接点 | 監視                |             |              |                     |         |          |            |       |
|                                           | © SNMP<br>○ SNMP    | 。<br>2/接点監視       | 設定          |              |                     |         |          |            |       |
| ×=-                                       | -メール設定<br>基本設定      | 詳細設定              |             |              |                     |         |          |            |       |
| 時間設定(山)                                   | 送信者                 | SDB03@ups-sol.com |             |              |                     |         | 1        |            |       |
| パスワード変更                                   | SMTPAd              | ldr 0.0.0.0       | : 25        | スタート時        | 停電発生時               | 復電時     | シャットダウン  | 停止時        | Alive |
| 拡張スクリプト                                   | 宛先1                 |                   |             |              |                     |         |          |            |       |
|                                           | 宛先2                 |                   |             |              |                     |         |          |            |       |
|                                           | 宛先3                 |                   |             |              |                     |         |          |            |       |
|                                           | 宛先4                 |                   | ]           |              |                     |         |          |            |       |
| 終了(X)                                     | 宛先5                 |                   |             |              |                     |         |          |            |       |
| Yersion 1.0.9.0<br>FW 107                 |                     |                   |             | 1            |                     |         | 1        | 1          |       |
| UPS                                       |                     |                   |             |              |                     | テスト対    | 話        | み込み        | 更新    |
| TC                                        |                     |                   |             |              |                     |         |          |            |       |

| 文書名 | SDB 手動スクリプト実行手順書 | 版数 | 1.2 | 作成者 | UPSS 松尾 | Service & Support provider<br>UPSソリューションズ株式会社 |
|-----|------------------|----|-----|-----|---------|-----------------------------------------------|
|     |                  |    |     |     |         |                                               |

UPS Security & Safety Solution

## 3. ShellClient

## ※本手順は有効になっている全てのスクリプトを実行する手順となります

ShellClient が表示されますので、「5」を入力し「送信」をクリック下さい。

| S ShellClient                                                                                                    | l |    |
|----------------------------------------------------------------------------------------------------|---|----|
| UPSS-SDB03-V Version 1.05 UPS Shutdown Solution.<br>UPS Solutions Co.Ltd<br>(c) Copyright 2016-2017 All Rights Reserved.                                                                                          | * |    |
| Main Menu                                                                                                    |   |    |
| 1: Change Network Config<br>2: UPS Interface Setting<br>3: SDB Monitoring setting<br>4: Starting Linefail<br>5: Start Script<br>6: SDB Maintenance<br>7: Tools<br>8: Schedule Setting<br>r: reboot SDB<br>e: exit |   |    |
| riease enter your choice==>_                                                                                                    |   |    |
|                                                                                                    |   |    |
|                                                                                                    |   |    |
|                                                                                                    |   |    |
|                                                                                                    | Ŧ |    |
| 5                                                                                                    |   | 送信 |
|                                                                                                    |   |    |

### 実行したいスクリプト番号を入力し、「送信」をクリック下さい。

| S ShellClient                                                                                    |    | J |
|--------------------------------------------------------------------------------------------------|----|---|
| 12: Nowait_LineFail<br>13: LineBack<br>e: Main Menu                                              | *  |   |
| Please enter your choice==>_1                                                                    |    |   |
| Start script OK? Starting Start_Main(yes/no?)<br>no<br>bye!                                      |    |   |
| Start Script                                                                                     |    |   |
| 1: Start_Main<br>2: Powerfail_Main<br>3: Recover_Main<br>4: Shutdown Main                        |    |   |
| 5: Stop_Main<br>6: ExScript1_Main<br>7: ExScript2_Main<br>8: ExScript3_Main<br>9: ExScript4_Main |    |   |
| 10: ExScript5_Main<br>11: LineFail<br>12: Nowait_LineFail<br>13: LineBack<br>e: Main Menu        | E  |   |
| Please enter your choice==>_                                                                     | -  |   |
|                                                                                                  |    |   |
|                                                                                                  | 送信 |   |

|     |                  |    |     |     |         | UPS Security & Safety Solution |
|-----|------------------|----|-----|-----|---------|--------------------------------|
| 文書名 | SDB 手動スクリプト実行手順書 | 版数 | 1.2 | 作成者 | UPSS 松尾 | UPSソリューションズ株式会社                |

選択した実行スクリプトが表示されていることをご確認頂き、

### 「yes」を入力し、「送信」をクリック下さい。

| S ShellClient                                                                                                    |    |
|----------------------------------------------------------------------------------------------------|----|
| 7: Tools<br>8: Schedule Setting<br>r: reboot SDB<br>e: exit                                                                                                    | *  |
| Please enter your choice==>_5                                                                                                    |    |
| Start Script                                                                                                    |    |
| 1: Start_Main<br>2: Powerfail_Main<br>3: Recover_Main<br>4: Shutdown_Main<br>5: Stop_Main<br>6: ExScript1_Main<br>7: ExScript2_Main<br>8: ExScript3_Main<br>9: ExScript4_Main<br>10: ExScript5_Main<br>11: LineFail<br>12: Nowait_LineFail<br>13: LineBack<br>e: Main_Menu | E  |
| Please enter your choice==>_1<br>Start script OK? Startin <mark>e</mark> Start_Main(yes/no?)                                                                                                    | -  |
|                                                                                                    |    |
| yes                                                                                                    | 送信 |

## スクリプトが完了すると complete\*\*\*\*\*script が表示されます。

テスト結果はログファイルに保存されます。「スクリプトログ」をご確認下さい。

| S ShellClient                                                                                                    |   |    |
|----------------------------------------------------------------------------------------------------|---|----|
| 12: Nowait_LineFail<br>13: LineBack<br>e: Main Menu                                                                                 | * |    |
| Please enter your choice==>_1                                                                                                    |   |    |
| Start script OK? Starting Start_Main(yes/no?)                                                                                       |   |    |
| complete Start_Main script                                                                                                    |   |    |
| Start Script                                                                                                    |   |    |
| 1: Start_Main<br>2: Powerfail_Main<br>3: Recover_Main<br>4: Shutdown_Main<br>5: Stop_Main<br>6: ExScript1_Main<br>7: ExScript2_Main |   |    |
| 8: ExScript3_Main<br>9: ExScript4_Main<br>10: ExScript5_Main                                                                        |   |    |
| 11: LineFail<br>12: Nowait_LineFail<br>13: LineBack<br>e: Main Menu                                                                 | E |    |
| Please enter your choice==>_                                                                                                    | - |    |
|                                                                                                    |   | 送信 |

| 文書名 | SDB 手動スクリプト実行手順書 |
|-----|------------------|
|     |                  |

版数

作成者

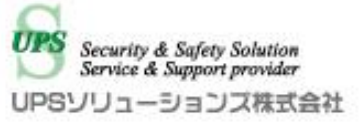

スクリプト完了時のメッセージは以下が表示されます。

- 1. complete Start\_Main script
- 2. complete Powerfail\_Main script
- 3. complete Recover\_Main script
- 4. complete Shutdown\_Main script
- 5. complete Stop\_Main script
- 6. complete ExScript1\_Main script
- 7. complete ExScript2\_Main script
- 8. complete ExScript3\_Main script
- 9. complete ExScript4\_Main script
- 10. complete ExScript5\_Main script
- 11. end linefail
- 12. end linefail
- 13. power is back...

#### 各スクリプトの詳細は以下となります。

| 1: Start_Main      | スタート時に登録したスクリプトを実行します。             |
|--------------------|------------------------------------|
| 2: Powerfail_Main  | 停電検知時に登録したスクリプトを実行します。             |
| 3: Recover_Main    | 復電検知時に登録したスクリプトを実行します。             |
| 4: Shutdown_Main   | シャットダウン開始時に登録したスクリプトを実行します。        |
| 5: Stop_Main       | 停止時に登録したスクリプトを実行します。               |
| 6: ExScript1_Main  | 拡張スクリプト1に登録したスクリプトを実行します。          |
| 7: ExScript2_Main  | 拡張スクリプト2に登録したスクリプトを実行します。          |
| 8: ExScript3_Main  | 拡張スクリプト3に登録したスクリプトを実行します。          |
| 9: ExScript4_Main  | 拡張スクリプト4に登録したスクリプトを実行します。          |
| 10: ExScript5_Main | 拡張スクリプト5に登録したスクリプトを実行します。          |
| 11: LineFail       | 停電を検知した場合と同様の処理を実行します。             |
| 12:Nowait_LineFail | 停電を検知した場合と同様の処理を停電確認時間無しで、即時実行します。 |
| 13: LineBack       | 復電を検知した場合と同様の処理を実行します。             |
| e: Main Menu       | Main Menuに戻ります。                    |